## **Change Mutifactor Authentication**

## You can change your MFA options here - https://aka.ms/mfasetup

If you are prompted to sign in, use the same credentials you use to log in to The Hub.

## To add a new MFA option Click the "Add sign-in method" link:

| Security info<br>These are the methods you use to sign into your account or reset your password. |                                                                   |            |        |        |   |  |  |
|--------------------------------------------------------------------------------------------------|-------------------------------------------------------------------|------------|--------|--------|---|--|--|
| Defaul                                                                                           | efault sign-in method: Phone - text +1 Change                     |            |        |        |   |  |  |
| + Add sign-in method                                                                             |                                                                   |            |        |        |   |  |  |
| S                                                                                                | Phone                                                             | +1-        | Change | Delete | ~ |  |  |
| ٢                                                                                                | Microsoft Authenticator<br>Push multi-factor authentication (MFA) | Pixel 4a   |        | Delete |   |  |  |
|                                                                                                  | Email                                                             | )gmail.com | Change | Delete |   |  |  |
|                                                                                                  |                                                                   |            |        |        |   |  |  |

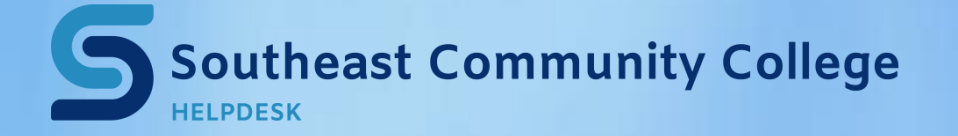

402-437-2447 <u>helpdesk@southeast.edu</u> » <u>www.southeast.edu/helpdesk</u> This will pop up a new message window, click the drop down and select the type of method you need:

| Add a method                        | ×   |
|-------------------------------------|-----|
| Which method would you like to add? | ~   |
| Authenticator app                   |     |
| Alternate phone<br>Security key     | - 6 |
| Office phone                        |     |

## As you go through the rest of the menus you will be prompted to verify the phone, app or key to confirm.

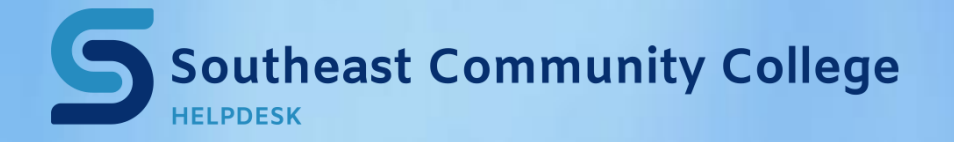

402-437-2447 <u>helpdesk@southeast.edu</u> » www.southeast.edu/helpdesk